برنامج SPSS

المحاضرة الرابعة عشر اضافة تأريخ للبيانات

## يستخدم لتوليد متغير التاريخ لقيم السلاسل الزمنية فقط خطوات الطريقة:

- . من قائمة Data نختار Define Dates .
- ۲. يظهر مربح حوار يتضمن عدة تقسيمات بالتاريخ مصنفة في الحقل Cases . ونلاحظ ان الاختيار Not Dated يكون مؤشر تلقائيا و عليه يتم اختيار احد تقسيمات التاريخ المطلوبة .

مثال

## اذا كانت الارباح الشهرية لإحدى الشركات بالدولار للفترة من الشهر الخامس 2017 الى الشهر الثاني 2018 .

|  | 10 000 | 12 000 | 12 500 | 12 500 | 14 000 | 15 000 | 13 500 | 40 000 | 13 500 | 14 500 |
|--|--------|--------|--------|--------|--------|--------|--------|--------|--------|--------|
|--|--------|--------|--------|--------|--------|--------|--------|--------|--------|--------|

المطلوب: توليد متغير التاريخ للارباح حسب السنة والفصل والشهر للمدة المذكورة